### electronic license applications

user's guide

### Contents

What you need Page 1

Get started Page 3

### Paper Non-Resident Licensing

Page 10

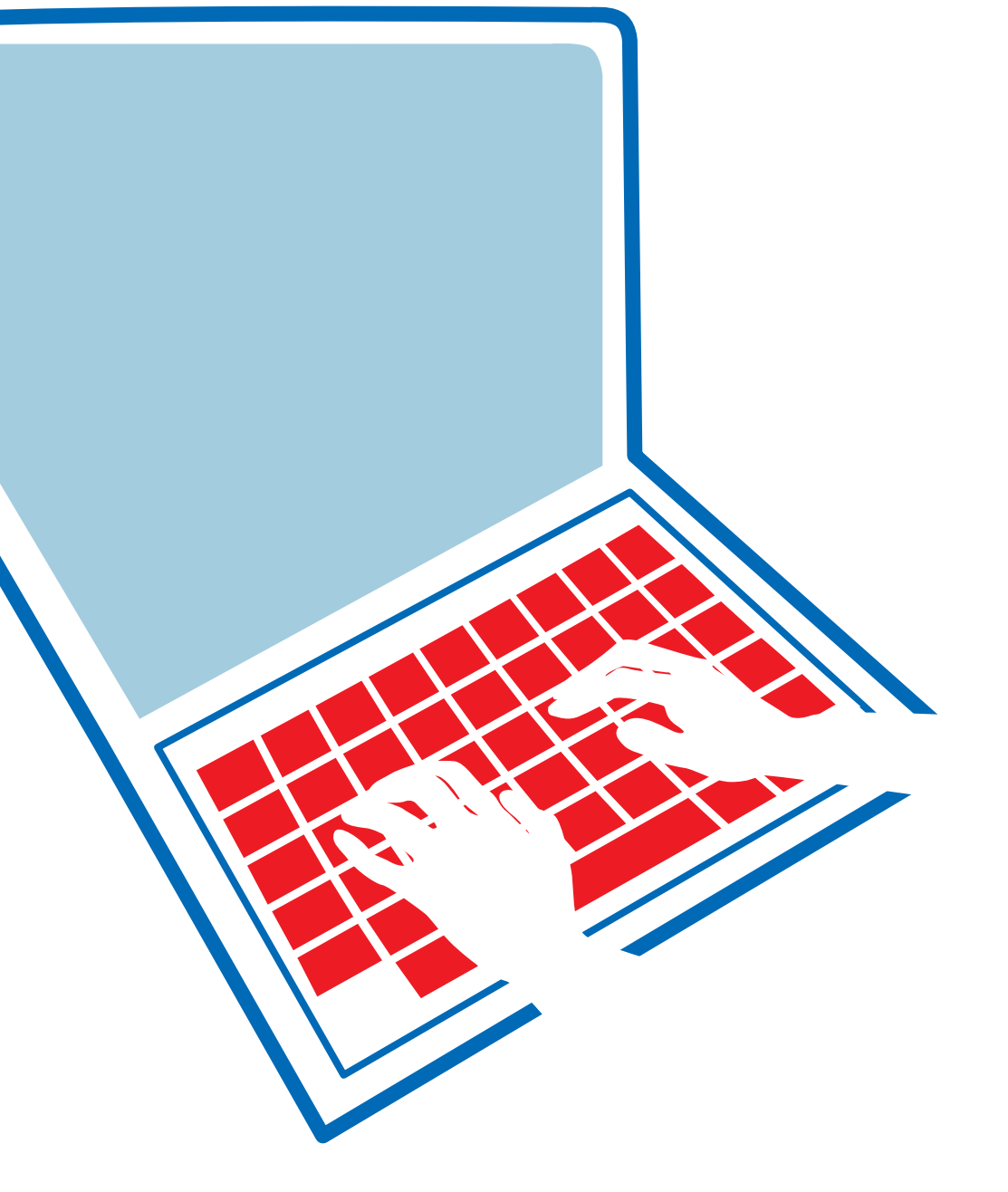

## Welcome to the National Insurance Producer Registry's electronic license applications

The electronic applications give producers the ability to quickly and easily apply for a license in a Resident or Non-Resident State (based upon their Resident State lines of authority) or renew an existing license.

## what you need

For any application: Resident or Non-Resident, initial or renewal; the requirements are the same.

 $\cdot$  Hold an Active Resident License in one of the 50 states, District of Columbia, or Puerto Rico

 $\cdot$  Make application to one of the States accepting the Electronic License application.

• Provide your Social Security Number (This is a required data field when completing the Non-Resident Uniform Application).

• Use a personal computer running one of the Windows 98/ NT/2000/XP operating systems and using one of the following browsers: Internet Explorer 5.x or Netscape Communicator/Naviga-

tor 6.x or 7.x. Currently, Internet Explorer version 7.0 is not supported and your application MAY not be processed successfully if submitted using this version. Lastly, your browser must support Javascript 1.2. Encryption is in place and this is a secured site.

· Use one of the following credit cards: Visa, MasterCard, American Express.

## user's

electronic license applications

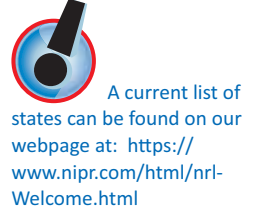

If you need a license in a state that is not accepting the Electronic Non-Resident License Application, that state may accept the paper format of the Uniform Non-Resident License Application. This is detailed on pages 10-11 of this document. If this is your first time applying for a license, or you are wanting to renew your license; this guide will provide you with easy to follow instructions.

If you meet the previously listed requirements, you may access the electronic license applications from our website at www.nipr.com in the "Products and Services" menu on the left hand side of the screen. Click on Initial or Renewals depending if you are a Resident or a Non-Resident applicant.

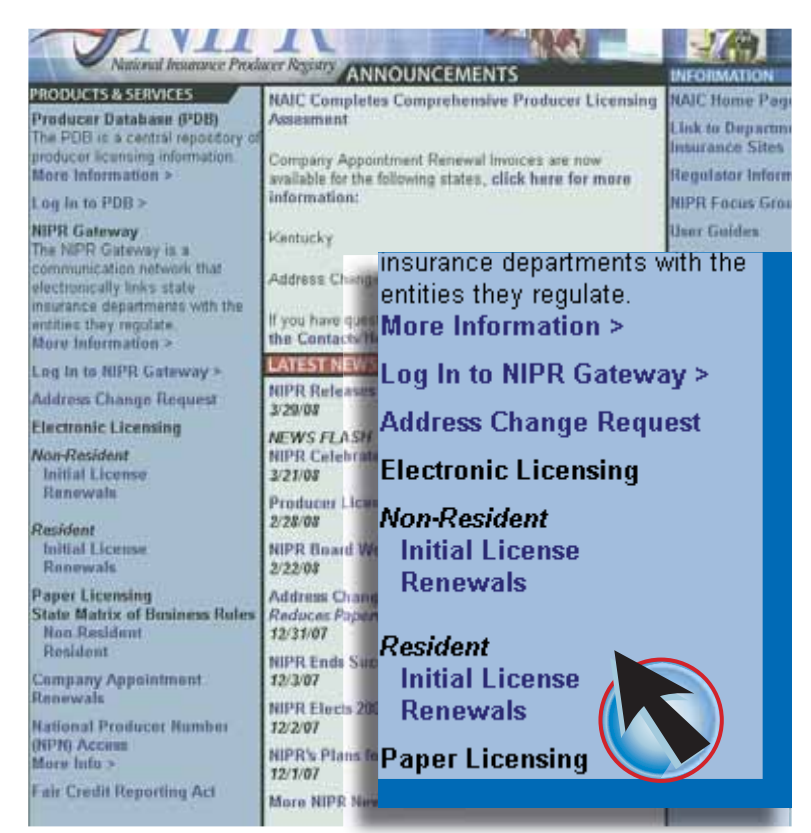

user's

electronic license applications

Home > Home States > State Specific Requirements > Instruct Fees > Contact FAQs > The Non-Resident and Resident homepages have the same format. Once on the application homepage, you will see the announcements and requirements for the application, as well as a menu with different options. From this menu, you can access: State Specific Requirements, Instructions, Fees, Frequently Asked Questions and Contact Information.

By clicking on State Specific Requirements, you will find the most recent list of states accepting the Electronic application and you can also view state rules. This will prove especially useful when applying for a "Business Entity License". Most of your questions can be answered by clicking on the FAQs link, but if you have additional questions please use the Contact Us link. Here you will find

telephone numbers if you have technical problems. You will also find contact information for the specific states should you have to provide supplements to the electronic application. Now you are ready to begin the application, click Begin. This will take you to the Use Agreement, which must be agreed to in order to proceed.

## get started

You will need to establish if you are applying for a new license or renewing an existing license.

- 1. Identify your resident state from the pull down menu
- 2. Enter the corresponding license number (which is case sensitive)
- 3. You will need to select whether this application is for an individual or business entity

| Non-R                                                            | esident Licensing SIGN-IN                         |                                   | TPR                                                   |                                                                                                    |
|------------------------------------------------------------------|---------------------------------------------------|-----------------------------------|-------------------------------------------------------|----------------------------------------------------------------------------------------------------|
| * Resident State                                                 | 3                                                 | 21                                | III                                                   | CONSIGNATION OF THE OWNER OF THE OWNER                                                                                                    |
| * Resident License Number                                        |                                                   | Please select #                   | e state for which you wil                             | its to apply, whether you would like to work wit                                                                                                    |
| * License Type                                                   | Chidvidual C Business                             | ndividual or bo<br>new losses, or | arrens aconsing, and who<br>if you are rohaning to wr | ther you will be renewing a hormul, applying t<br>ink on a previously saved application.                                                                                          |
| * What do you want to do                                         | C Apply for a new hop-Resident License            | 20100000000                       | modert State                                          | 2                                                                                                    |
|                                                                  | C Apply to renew an existing Non-Resident License | 10                                | cantin Type:                                          | C Bermits / Indodati                                                                                                    |
| Cack twen for a galde to<br>amending or reinstating a<br>scense. |                                                   | 2                                 | fait do year word to do.                              | P Apply for a time Resident License<br>OR resultre an aerotrog application<br>(* Apply to reserve an existing Resident<br>License OR results are setting<br>intermed application. |
| "Fleetus enter one of the toto                                   | wha                                               | 78                                | lease Enter the corresponde                           | g information for Application Type                                                                                                    |
| STAIL and discription                                            |                                                   | 24                                | sider#1,31,8754                                       |                                                                                                    |
| OR                                                               |                                                   | 30<br>Le                          | N of FERN<br>d Native of Firm Native                  |                                                                                                    |
| Namional Etitobulost Naciber                                     |                                                   | 1                                 | ordered, a perma Warrande                             |                                                                                                    |
| (NPT)                                                            | 1                                                 | CHE LAN                           | to or FEIN<br>enne filoriter                          |                                                                                                    |
|                                                                  | Charact Print and                                 |                                   |                                                       | and Sear                                                                                                    |

The above information is verified against the National Insurance Producer Registry's Producer Database (PDB). If your license is in good standing in your resident state, you will be taken to the following:

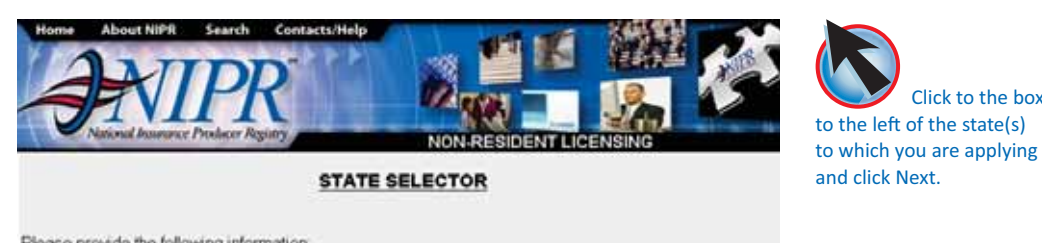

Click to the box

| States where a Non-<br>Resident License<br>is requested.<br>KY Business Entity<br>Applicants click here<br>Indiana offers both<br>combined and separate<br>ines of authorty for Life,<br>Accident & Health and<br>Property & Casuaity. DO<br>NOT apply for both<br>combination and separate<br>authorities. Please check<br>the state website to verify<br>any active authorities. | ☐ Select All<br>☐ Alabama<br>☐ Alaska<br>☐ Arizona<br>☐ Arizona<br>☐ Arizona<br>☐ Arizona<br>☐ Connecticut<br>☐ Delaware<br>☐ District Of Columbia<br>☐ Florida<br>☐ Georgia<br>☐ Hawaii<br>☐ Idaho<br>☐ Ilinois | Indiana  I lowa  Kansas  Kentucky  Louisiana  Minnesota  Minnesota  Mississippi  Missouni  Nebraska  Nevada  New Hampshire  New Jersey | New Mexico     North Carolina     North Carolina     North Dakota     Ortho     Orsgon     Pennsylvania     Rhode Island     South Carolina     South Carolina     South Carolina     Tennessee     Texas     Utah | C Vermont     Virginia     West Virginia     West Virginia     Wisconsin     Wyoming     Wyoming |
|----------------------------------------------------------------------------------------------------|----------------------------------------------------------------------------------------------------|----------------------------------------------------------------------------------------------------|----------------------------------------------------------------------------------------------------|--------------------------------------------------------------------------------------------------|
|                                                                                                    |                                                                                                    | -BACK N                                                                                                    | eng                                                                                                    |                                                                                                  |

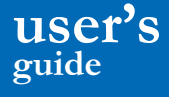

|                                                                                                    |                                                                                                    |                                                                                                    |                                                                                                    |                                                                                                    | LOA SELECTION                                                                                                    |  |
|----------------------------------------------------------------------------------------------------|----------------------------------------------------------------------------------------------------|----------------------------------------------------------------------------------------------------|----------------------------------------------------------------------------------------------------|----------------------------------------------------------------------------------------------------|----------------------------------------------------------------------------------------------------|--|
|                                                                                                    |                                                                                                    |                                                                                                    | Applicat<br>Applicat<br>State(s)                                                                                                    | et: JOHNDOE<br>Ren Type:<br>CO GA MD<br>Sele<br>sucer Licensing Model Acts                                                                                                    | Resident State: KII<br>License Number: 12405<br>National Producer Number: 00165<br>cthom Available Lime(1) of Authorth/<br>mondes that the producer will be granted the same scope of |  |
|                                                                                                    |                                                                                                    |                                                                                                    | authority as granted under the license insued by the producer's forme state. NPR makes no<br>representation as to a state's ellegivedation of the scope of authority granted. |                                                                                                    |                                                                                                    |  |
|                                                                                                    |                                                                                                    |                                                                                                    | Binte                                                                                                    | License Type                                                                                                    | * Lines of Authority / Notes (if any)                                                                                                    |  |
| LICENSE SELECTION<br>Applicant: JOHNDOE Resident State: HS<br>Application Type: License Number: 12H08 |                                                                                                    | Colorado                                                                                                    | i Producer                                                                                                    | P Use     P Acodest and Health     P Acodest and Health     C Variable & Var Annung Product (VOTE: Variable in health Life     address)     Coher Lanes:     C the Lanes:     C the Lanes:                                                                                                    |                                                                                                    |  |
| \$740+(4):                                                                                            | CO GA ND                                                                                                    | National Producer Number: aurosa                                                                                                    |                                                                                                    |                                                                                                    | C Suptan Lives<br>C Suptan Lives                                                                                                    |  |
| The Frod<br>subority a<br>represent                                                                   | acer Licensing Mindel Act provide<br>as granted under the license (stud<br>ation as to a state's interpretation                                                          | s that the producer will be granted the same scope of<br>d by the producer's terms state. MPR makes no<br>of the scope of authority granted. | George                                                                                                    | Agent-Norcesident                                                                                                    | P AGENT - LFE<br>P AGENT - ACCELENT AND SICKNESS<br>I' AGENT - VARIABLE PRODUCTS                                                                                                    |  |
| State                                                                                                 | * License Type                                                                                                    |                                                                                                    |                                                                                                    |                                                                                                    |                                                                                                    |  |
| Part C                                                                                                | (" Select All                                                                                                    |                                                                                                    |                                                                                                    |                                                                                                    | P AGENT-TITLE                                                                                                    |  |
| Colorado                                                                                              | Producer<br>F Adjuster                                                                                                    |                                                                                                    | Maryland                                                                                                    | NonResident Producer<br>Individua                                                                                                    | P Lite<br>P Health                                                                                                    |  |
| George                                                                                                | Agent-Norresident     Counselor-Norresident     Proteinal Agent-Norresident     Public Adjuster Norresident     Public Adjuster (Norresident)     Adjuster (NorResident) |                                                                                                    |                                                                                                    |                                                                                                    | T Vande<br>Other Lines:<br>IF Adomotion<br>If OTHER LIMTED LINE                                                                                                    |  |
| Mandand                                                                                               | P Wokers Comp Adjuder - No<br>R NonEepitert Producer Industry                                                                                                    |                                                                                                    | NOTE: F                                                                                                    | nada piny spinial spinishe                                                                                                    | to any home. Named will approved presently in improving Variation                                                                                                    |  |
| t die konie<br>Die NACO                                                                               | es for which you spatkly down not p<br>May David at 814,783 allots or bar                                                                                                | newly diable phase discover the application and contact<br>(dram, ma<br>Heads   NEXT+ ]                                                      | Film lines                                                                                                    | Here and the second second sec | Applications<br>andy contraction of proceedy delates, pre-see discussories the population and<br>\$1-5000 or balactions are<br>researed (reserved)                                    |  |

Here you will select the License type and Lines of Authority you wish to apply for. Pay special attention to any notes. Notes will generally appear in regards to Variable Contracts or Business Entity applications. Also, if the lines of authority for which you qualify do not properly display, please discontinue the application and contact the Help Desk at (816) 783-8500 or help@naic.org.

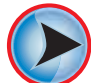

Click Next and a dialogue box will appear stating "If applying for Variable Product, you must also hold or make application for Life Line of Authority".

Verify that you have applied for the correct Lines of Authority and click OK on the dialogue box.

The next screen will give you an itemized summary. Fees are as follows:

| State fees = determined by each state individually |                                      |  |
|----------------------------------------------------|--------------------------------------|--|
| Non Resident License - Initial = \$6.18            | Resident License - Initial = \$ 5.00 |  |
| Non Resident License - Renewal = \$ 5.00           | Resident License - Renewal = \$ 5.00 |  |

Fee Details| Personal Data| Business Data| Mailing Address| Aliases| Affiliations| Employee History| Background Questions| Attestation| Verification| Submitter| Receipt| Print| Follow Up|

#### FEE DETAILS

| Applicant: JOHN DOE | Resident State: KS              |
|---------------------|---------------------------------|
| Application Type:   | License Number: 123458          |
| State(s): CO GA MD  | National Producer Number: 98765 |

Jurisdictions and License Types/LÓAs Requested and Associated Fees

| State    | Licenše<br>Type                   | Lines of<br>Authority                            | State<br>Fees | Trans.<br>Fees | Totals   |
|----------|-----------------------------------|--------------------------------------------------|---------------|----------------|----------|
| Colorado | Producér                          | Life<br>Accident and Health                      | \$186.00      | \$6.18         | \$192.18 |
| Georgia  | Agent-Nonresident                 | AGENT - LIFE<br>AGENT - ACCIDENT AND<br>SICKNESS | \$115.00      | \$6.18         | \$121.18 |
| Maryland | NonResident Producer<br>Individua | Life<br>Health<br>Automobile                     | \$54.00       | \$6.18         | \$60.18  |

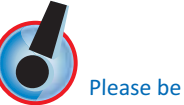

aware that all fees are non-refundable. Fees are not dependent on approval or denial of application.

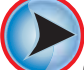

Once you have agreed to the fees, click Next. A dialogue box will appear stating, "If you are sure your license class and LOA selections are correct, click OK. These fees are non-refundable."

# user's

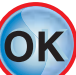

Applicant: JOHN DOE

State(s): CO GA MD

Please enter the following information:

Application Type:

\*\*\*

(see [sector ] man [ sect]

Once you are sure, click OK, this will take you to the Uniform Application. You will notice that some of the information on the application is already populated. This information is being supplied to NIPR by your resident state(s) Department of Insurance. If any of this information is incorrect, please discontinue the application and contact your resident state Department of Insurance to verify the information they are supplying.

Resident State: KS

License Number: 123456

National Producer Number: 987654

•

PERSONAL DATA

| Soc. Security Num                                                                               | iber 123 45 8                                                                   | 5789                                                                                                    |
|-------------------------------------------------------------------------------------------------|---------------------------------------------------------------------------------|----------------------------------------------------------------------------------------------------|
| Last Name:<br>First Name:                                                                       | DOE<br>JOHN                                                                     |                                                                                                    |
| Middle Name:                                                                                    |                                                                                 |                                                                                                    |
| *Gender:                                                                                        | Male OF                                                                         | emale                                                                                                    |
| Date of Birth:                                                                                  | 01/01/1901                                                                      |                                                                                                    |
| PRODUCER QUE                                                                                    | STIONS                                                                          |                                                                                                    |
| *Are you a citizen of                                                                           | f the United State                                                              | s?                                                                                                    |
| ● Yes C No - If No                                                                              | , of which country                                                              | / are you a citizen?                                                                                                    |
| lf No                                                                                           | o, you must supply                                                              | / proof of eligibility to work in the U.S.                                                                                                    |
| • 0                                                                                             | ith a financial inci                                                            | titution0                                                                                                    |
| Are you affiliated w<br>C Yes € No                                                              | auri a imanciai ms                                                              |                                                                                                    |
| CYes € No<br>CYes € No<br>If applicable, NASD                                                   | ntri a mariciai ms<br>Individual Centra<br>d for Variable Line                  | I Registration Depository (CRD) Number:                                                                                                    |
| "Are you affiliated w<br>C Yes € No<br>If applicable, NASD<br>RESIDENTIAL AD                    | Individual Centra<br>d for Variable Line<br>DRESS                               | al Registration Depository (CRD) Number:                                                                                                    |
| Are you affiliated w<br>C Yes © No<br>If applicable, NASD<br>RESIDENTIAL AD<br>© Residential ad | Individual Centra<br>Individual Centra<br>d for Variable Line<br>DRESS<br>dress | *Address Line 1: 1234 MAIN STREET<br>Address Line 2:<br>Address Line 3:<br>*City: ANYTOWN<br>*State/Province: KS<br>*Zip Code: 66111<br>*Country: USA |

| inter Description into                                                                                                    | (a) Table (States) Address Reports (Magness Version) (Conference)<br>(Conference) Table (Record) (Conference)<br>(Conference) Table (Record) (Conference) |                                                                                        | MAILING ADDRESS                                                                                                    |
|----------------------------------------------------------------------------------------------------|----------------------------------------------------------------------------------------------------|----------------------------------------------------------------------------------------|----------------------------------------------------------------------------------------------------|
| daget genites<br>Redentige<br>Net of in 10                                                                                                    | RUBHERS DATA<br>President State: ===<br>License Number: (2015)<br>National President (License: -======                                                    | Applicants (CONCOS)<br>Application Type<br>Bernig) (CD Int (C)<br>"House Select or EAA | Assume frame of<br>License Names - 1000<br>National Producer Names<br>In the opplication making address                                                                                                    |
| an Tole To Money da<br>ang 20 Michael Tole<br>and Tole Tole<br>Tole Tole<br>Tole Tole<br>and Tole Tole<br>and Tole Tole<br>and Tole<br>Tole Tole<br>and Tole<br>Tole Tole<br>and Tole<br>Tole<br>Tole<br>Tole<br>Tole<br>Tole<br>Tole<br>Tole                                                                                                    | An an an an an an an an an an an an an an                                                                                                    | Same at income<br>Same in terms of                                                     | 1013 market frame<br>Sam 50<br>Presidential via Contentia<br>1014<br>Namig Address Line 1<br>Namig Address Line 1<br>Namig Address Line 2<br>Namig Address Line 2<br>Namig Address Line 2                                                                                                    |
| e y Anglini<br>e hannes Adhen<br>and Adhen (Jac 1<br>ang Adhen (Jac 1<br>ang Adhen (Ja | Stream Law<br>Salar<br>Salar<br>Salar Tana Law Tao                                                                                                    |                                                                                        | Mang Dong Ber<br>Mang Dong Ber<br>Mang Dong San<br>Mang Dong San<br>Jang Dang San<br>Jang Dang San<br>Jang San<br>Jan<br>Jan<br>Jan<br>Jan<br>Jan<br>Jan<br>Jan<br>Jan<br>Jan<br>J |

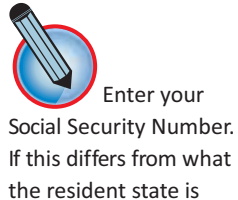

If this differs from what the resident state is supplying, it will result in the application being declined.

If you are applying for a variable product, you will need to enter your NASD CRD number. *This is not necessary if* you are not applying for variable products.

Continue with the application. All fields with a red asterisk are required.

Upon entering an email address, a dialogue box will appear asking you to verify the email address. This is how the status of your application will be communicated to you. Only one email address can be entered at this time. You will have the opportunity to enter additional email addresses at the end of the application.

# user's

List any other assumed fictitious, alias, maiden or trade names which you have used in the past.

| pplication Type:<br>tate(s): CO GA MD |                    | License<br>Nationa | nt State: KS<br>Number: 123458<br>Il Producer Number | ; 997654   |
|---------------------------------------|--------------------|--------------------|------------------------------------------------------|------------|
| ist any other assumed, fi<br>ast.     | ctitious, alias, r | naiden or trade na | mes which you hav                                    | re used in |
| Last or Entity Name:                  | First Name:        | Middle Name:       | Alternative                                          | Name:      |
| ince                                  | how                | IDUCK              | Anos                                                 |            |
|                                       |                    |                    |                                                      | -          |
|                                       | <u>.</u>           |                    |                                                      |            |
| 1                                     |                    |                    |                                                      | 2          |
| Add More                              | 11/11              |                    |                                                      |            |

Complete Agency or Business Entity Affiliations section only if the applicant is to be licensed as an active member of the business entity.

#### AFFILIATIONS

Applicant: JOHN DOE Application Type: State(s): CO GA MD

Resident State: KS License Number: 123458 National Producer Number: 987654

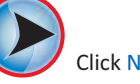

List Your Insurance Agency Affiliations: (Complete only if the applicant is to be licensed as an active member of the business entity). List any trade names under which you are currently doing business or intend to do business.

| FEIN:      | NPN: | Name of Agency:        | State: |
|------------|------|------------------------|--------|
| 44 8877999 | [    | Wibur Smith Agency, In | OK .   |
|            | -    |                        | AL .   |
|            |      |                        | NI -   |
|            |      |                        | Al .   |

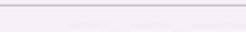

«BACK DELETE EXIT-SAVE NEXT->

BACKGROUND

Applicant: JOHN DOE Application Type: State(s): CO GA MD Resident State: KS License Number: 123458 National Producer Number: 987654

The Applicant must read the following very carefully and answer every question. All copies of documents must be certified. All written statements submitted by the applicant must include an original signature.

\* Have you ever been convicted of a crime, had a judgment withheld or deferred, or are you currently charged with committing a crime?
 Crives r. No

"Crime" includes a mademeanor, felony or a military offense. You may exclude misdemeanor traffic citations or convictions involving driving under the influence (DUB) or driving while influenced (DUR), driving without a locrities, reckless driving, or driving with a suspended or recricted locritise and juvenite offenses. "Convicted" includes, but in out functions to the "Convicted" includes, but is not interfect to, having been found guity by verdict of a judge or jusy, having actived a place of guity or nolo contendre, or having been given probation, a suspender sentence or a fail and the submitted on the submitted by having been given probation, a suspender sentence or a failed of guity or nolo contendre, or having been given probation, a suspender sentence or a failed of guity or nolo contendre, or having been given probation, a suspender sentence or a failed of guity or nolo contendre, or having been given probation, a suspender sentence or a failed of guity or nolo contendre, or having been given probation.

\* If you have a felony conviction, have you applied for a waiver as required by 18 USC 1033? ^ Yes \_ No \_ Not Applicable

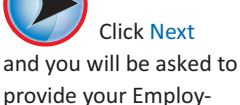

provide your Employment History for the past five years. You will also need to answer Background questions.

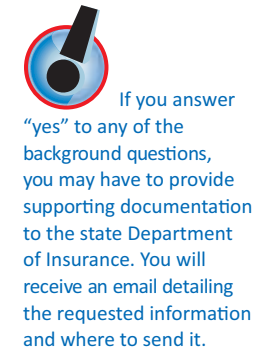

### user's guide

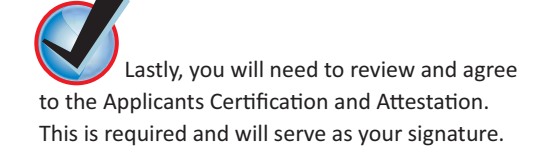

#### ATTESTATION

Applicant: JOHN DOE Application Type: State(s): CO GA MD Resident State: KS License Number: 123458 National Producer Number: 987654

The producer must read the following very carefully:

- I hereby certify that, under penalty of perjury, all of the information submitted in this application and attachments is true and complete. I are aware that submitting false information or omitting pertinent or material information in comparison with this application is grounds for license revocation or denial of the license and may subject me to civil or criminal penalties.
- 2. Where required by law, I hereby designate the Commissioner, Director or Superintendent of Insurance, or other appropriate party in each jurisdiction for which this application is made to be my agert for service of processer regarding all insurance matters in the respective jurisdiction and agree that service upon the Commissioner, Director or Superintendent of Insurance, or other appropriate party of the same legal force and visibly as personal service upon mysel.
- 3 Hutther certify that I grant permission to the Commissioner, Director or Superintendent of Insurance, or other appropriate party in each jurisdiction for which this application is made to verify information with any federal, state or local government agency, current or former employer, or insurance company.
- 4. I further cettify that, under penalty of perjuny, a) I have no child-support obligation, b) I have a child-support obligation and I am currently in compliance with that obligation, or c) I have identified my child support obligation arrearage on this application.
- 5. I authorize the jurisdictions to give any information concerning me, as permitted by law, to any federal state or manicipal agency, or any other organization and I release the jurisdictions and any person acting on their behalf from any and all liability of whatever nature by reason of furnishing such information.
- I acknowledge that I understand and will comply with the insurance laws and regulations of the jurisdictions to which I am applying for licensure.
- For Non-Resident License Applications, I certify that I am licensed and in good standing in my home state/resident state for the lines of authority requested from the non-resident state
- 8. As part of the resident licensing process pursuant to applicable state law, resident applicant advanced by the stamping the scampion of the scampion of

IT Agree

CEACK DELETE EXT-SAVE NEXT->

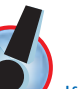

If you are completing the application for yourself, check the box next to Producer and proceed to the next step. If you are completing the application on behalf of someone else, please check the box next to Authorized Submitter and provide your contact information.

| SUBMIT                                                                                                    | <u>rer</u>                                                                       |
|----------------------------------------------------------------------------------------------------|----------------------------------------------------------------------------------|
| Applicant: JOHN DOE<br>Application Type:<br>State(s): CO GA MD                                                                                                    | Resident State: KS<br>License Number: 123456<br>National Producer Number: 987654 |
| C Producer C A                                                                                                    | uthorized Submitter                                                              |
| As the authorized submitter, I declare that the application application applic | nt provided all the information submitted on this on.                            |
| * Submitters First Name: Jane                                                                                                    | * Submitters Last Doe                                                            |
| * Submitters Firm Name: ABC Insurace - Licensing Division                                                                                                    | n                                                                                |
| * Submitters Title: Licensing Coordinator                                                                                                    |                                                                                  |
| * Submitters Firm Phone: 444 - 555 - 6666                                                                                                    |                                                                                  |
| * Submitters Firm Address: 5876 Licensing Avenue                                                                                                    |                                                                                  |
| Suite 600                                                                                                    |                                                                                  |
| * Submitters Firm City: Agent * (                                                                                                    | Country: U.S.A.                                                                  |
| * State: AL 💌                                                                                                    |                                                                                  |
| * Zip: 34567 -                                                                                                    |                                                                                  |
| «-BACK DELETE EX                                                                                                    | (T-SAVE NEXT->                                                                   |

## user's

You are now done with the application. The only thing that remains is paying for the transaction. This page will again give you the total for the transactions. You will need to enter the following:

- Card Type: Visa, MasterCard, or American Express
- Account Number
- Expiration Date
- Name on Credit Card
- Check the "yes" box if you are authorized to use this credit card

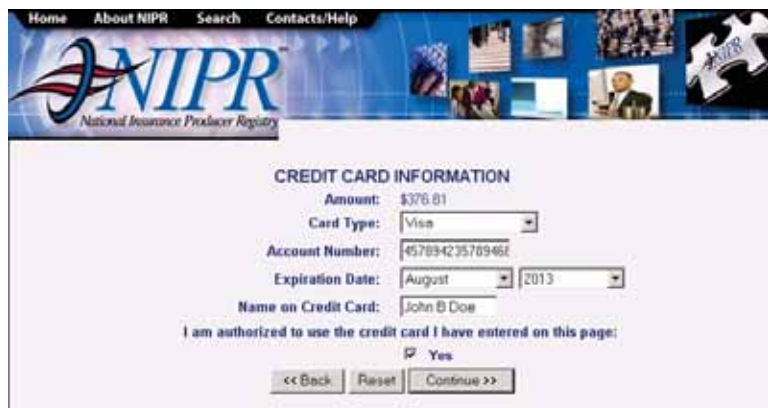

Please confirm your credit card information and click 'Submit Payment' to process your transaction.

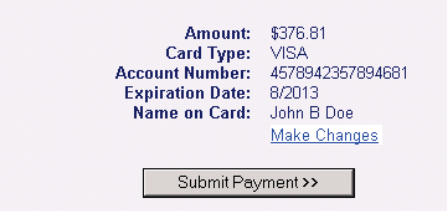

To ensure that your transaction is processed correctly and to avoid potential duplicate credit card charges:

- Please click the "Submit Payment" button only ONCE
- Do not click the browser's Stop or Back buttons after you have clicked the "Submit Payment" button

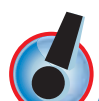

A dialogue box will appear stating: By submitting this information, I am authorizing the National Insurance Producer Registry (NIPR) to process fees via the credit card information provided. I acknowledge that the respective State(s) will accept or decline this application and that ALL FEES ARE NON-REFUNDABLE. Click OK, if you agree. Once the transaction has been approved, you will receive a reference number.

You will then need to confirm the credit card information and click Next to process your credit card transaction.

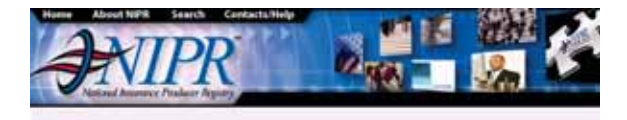

Your credit card transaction has been approved.

The following credit card has been charged: Credit Card Number: 4578942357894681 Amount Charged: \$376.81 Reference Number: VXVY12345678 Date / Time: June 1, 2008 09:15:34 AM Print this page as receipt of the transaction.

You must click "Next" to complete your application.

MEXTO

# user's

### Examples of the types of e-mails you might get

You will receive an email notifying you whether your application was accepted or not, or if it was sent to the State for review. Examples of the emails that you might get are below:

You will receive this e-mail when an application is accepted. The paper copy of the license will be sent to you from the respective State Department of Insurance by mail.

| has als | 100.00 | <br>1.0 |  |  |
|---------|--------|---------|--|--|
|         |        |         |  |  |
|         |        |         |  |  |
|         |        |         |  |  |
|         |        |         |  |  |
|         |        |         |  |  |
|         |        |         |  |  |
|         |        |         |  |  |
|         |        |         |  |  |
|         |        |         |  |  |
|         |        |         |  |  |
|         |        |         |  |  |
|         |        |         |  |  |
|         |        |         |  |  |
|         |        |         |  |  |
|         |        |         |  |  |

You will receive the following email when the transaction has been sent to the state for review:

| in in her ben eine bes ben ber                                                                     |                                           |
|----------------------------------------------------------------------------------------------------|-------------------------------------------|
| ten stillening<br>hi tennestening                                                                  | has been applicable to of an              |
| Appl: Nor-Person Lange Appl Ster. Tem \$ 120000                                                    |                                           |
| Transaction # 1105665                                                                              |                                           |
| Thank you for your recent electronic Non-Resider<br>Isnethen B Dise                                | t License application for GO -            |
| Tan Cans - Products                                                                                |                                           |
| This is an update on the status of you application<br>delayed day to the following research):      | The processing of you application will be |
| Transaction has been sort to state for review.                                                     |                                           |
| He are making every effort to hears that your approaches. Your patience is approached. If you have | Realism is processed as quickly as        |
| angle allow, please disregard this measure. If yo                                                  | a have any questions or concerns, places  |

This is an example of the email you might receive if you answer "YES" to any of the background questions.

| the fift and hand that has been all                           |                                     |
|---------------------------------------------------------------|-------------------------------------|
| nen antennen og<br>19. produktigensk men                      |                                     |
| Transaction # 1105667                                         |                                     |
| Thank you for your recent electronic Non-Re<br>Jonathan 8 Doe | sident License application for WI - |

License Class - Non-Resident Intermediary Individual

This is an update on the status of you application. The processing of you application will b delayed due to the following reason(s)

Question #1 affirmative - Please provide written, signed statement explaining each incident certified copy of charging document, and certified copy of document demonstrating insisizion of chargins of fault judgment. Question #2 affirmative - Please provide written, signed statement explaining each incident, certified copy of document stating charges/sitigations, and certified copy of document demonstrating resolution of charges a find judgment.

We are making every effort to insure that your application is processed as quickly as possible. Your patience is appreciated, if you have already received the results for your application, please disregard this message. If you have any questions or concerns, pleas contact (#16) 785-8500. Again, we thenk you for you business.

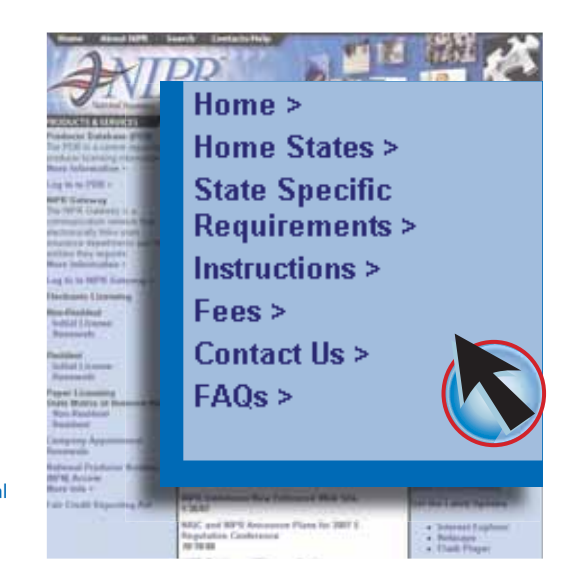

### user's guide

electronic license applications

If the e-mail does not state where to send the information, please refer to the Contact Us section on the Electronic Non-Resident Licensing homepage, http://www.nipr.com/ html/nrlWelcome.html This will give you address and/or FAX information for the specific states. Please reference you NIPR transaction number when supplying additional information to the states.

# paper non-resident licensing

The NAIC Uniform Application allows for individuals and business entities to apply for licenses through the use of a single form. This form may be photocopied, to help speed up the process when applying in multiple states.

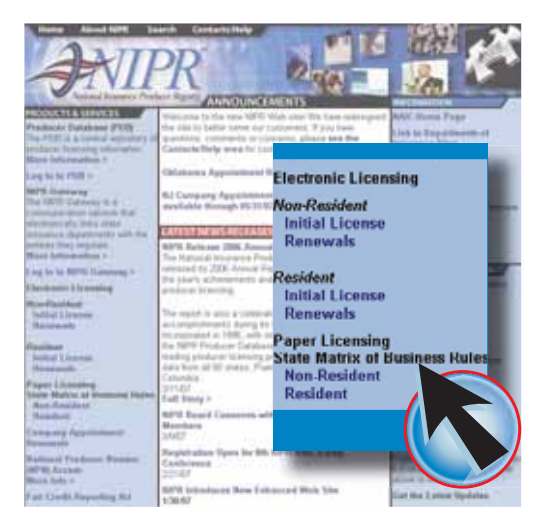

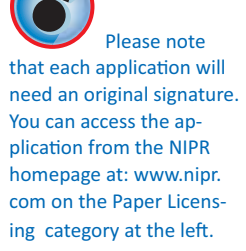

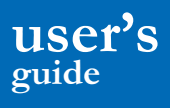

electronic license applications

This page will give you an up-to-date listing of states that are accepting at least one form of the Uniform Application. By clicking on a state shaded in green, you will see which forms they are accepting.

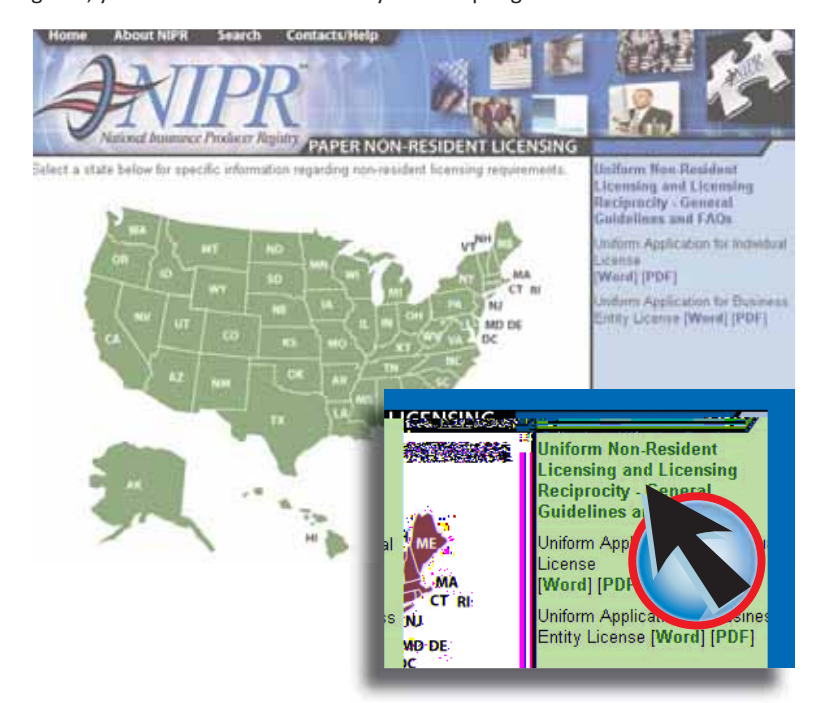

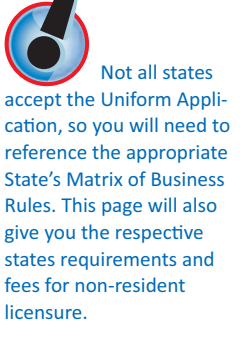

Many of the questions about this process can be answered by clicking on the link General Guidelines and FAQ's and. Here you will find general information and frequently asked questions regarding the Uniform Applications.

You can access the application by clicking on Uniform Applications. There are two applications, one for individual and one for business entity. There are also two formats you can download, Word or PDF.

For illustration purposes, we will use Illinois. This shows you that Illinois is accepting both the individual and Business application. By clicking on either link, you will find the state specific requirements for that license class. For illustration purposes, we will use the individual requirements.

Here you will find the state specific requirements for Non-Resident licensing. It will include information pertaining to: financial responsibility, additional documents, fees, address, etc. You can also download the application from this page.

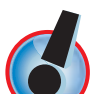

IMPORTANT: If you have questions relating to these state specific requirements, you will need to contact the Department of Insurance for that state.

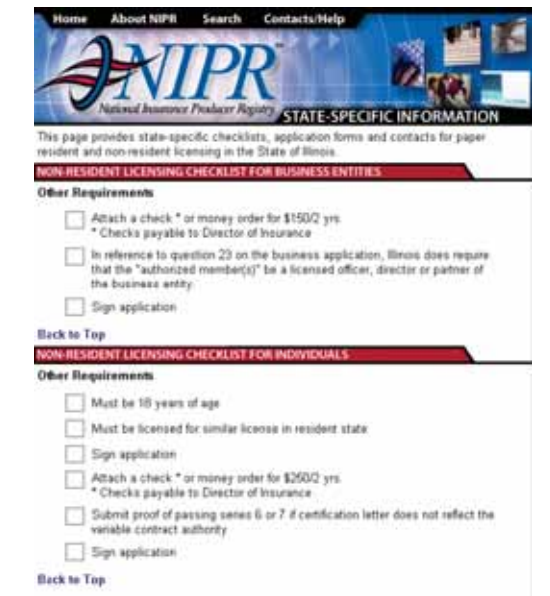

DISCLAIMER

The National Insurance Producer Registry ("NPPP") populates the State Matrix of Exercises Rules ("State Matrix") with information provided directly from participating state insurance digastriment. Participating states are encouraged to provide updated information when appropriate, NPPR dates not guarantee the completeness, accuracy or adequacy of the information in the State Matrix. The information in the State Matrix does not constitute egal advice and use of this information is at user's own mit and expensibility. Any questions regarding the interpretation of the rules on the accuracy of the information should be detected to the appropriate state insurance department.

Contact information can be found under the heading of "Specific Questions? Please Contact:" In most cases, you will find telephone numbers and e-mail addresses to the states licensing division. You will also need to contact the state Department of Insurance if you need to obtain state specific forms.

NIPR populates the State Matrix of Business Rules with information provided directly from participating state insurance departments. Participating states are encouraged to provide updated information when appropriate. NIPR does not guarantee the completeness, accuracy or adequacy of the information in the State Matrix. The information in the State Matrix does not constitute legal advice and use of this information is at user's own risk and responsibility. Any questions regarding the interpretation of the rules or the accuracy of the information should be directed to the appropriate state insurance department.

We hope these instructions help explain NIPR Products. If you have any questions, please feel free to call us at 816-783-8467 or email at marketing@nipr.com.

We value you as a customer and appreciate your business. All NIPR products are designed to be an aid to completing the licensing puzzle for regulators and the insurance industry. We welcome your comments to improve our products and our service to you - our customer. If we can be of further service, please do not hesitate to contact us. Thank you.

## user's